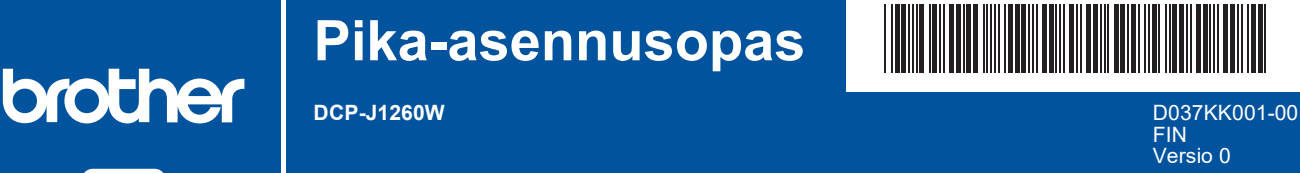

Uusimmat käyttöohjeet ovat saatavana Brother-tukisivustolta osoitteessa: <u>support.brother.com/manuals</u>

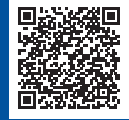

Lue ensin Tuotteen turvaohjeet ja sitten tämä Pika-asennusopas, jotta osaat asentaa laitteen oikein.

Jos olet noudattanut laitteen mukana toimitetun tulostetun *Pika-asennusoppaan* ohjeita ja valinnut vaiheen 4-B "Asennus laitteen ohjauspaneelista", siirry suoraan tämän oppaan vaiheeseen 4-B.

## Pura laite paketista ja tarkista pakkauksen sisältö

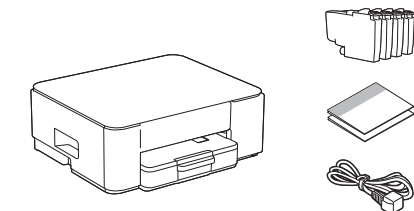

Poista laitetta ja tarvikkeita peittävä suojateippi tai kalvo.

#### VINKKI

FI

- · Komponentit voivat vaihdella maan mukaan.
- Säilytä kaikki pakkausmateriaalit ja laatikko laitteen mahdollista kuljetusta varten.
- Jos käytät langallista yhteyttä, sinun on hankittava oikea liitäntäkaapeli, joka vastaa haluttua liitäntää.
  USB-kaapeli: Käytä enintään 2 metrin pituista USB 2.0 kaapelia (tyyppi A/B, sisältyy toimitukseen joissain maissa).
- Brother pyrkii vähentämään jätettä ja säästämään sekä raaka-aineita että energiaa, joita tarvitaan tuotannossa. Lisätietoja ympäristötyöstämme on osoitteessa www.brotherearth.com.

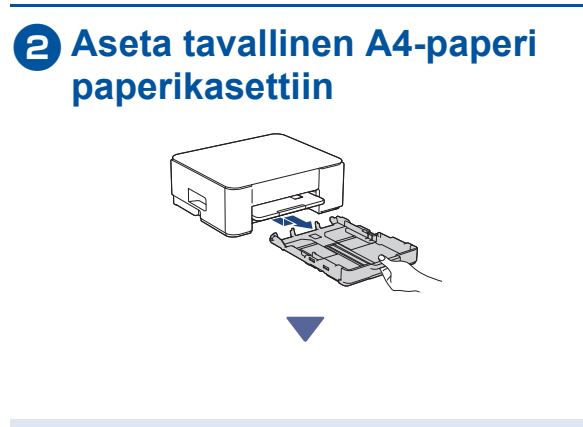

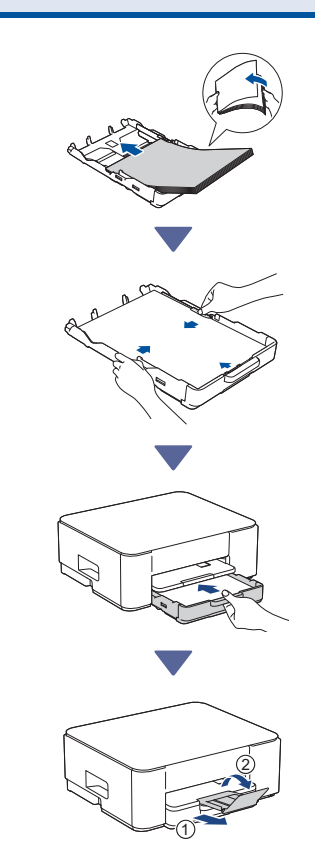

### **Suositeltu** Oirtajohdon kytkeminen Asennus mobiilisovelluksella 4-A tai tietokoneohjelmistolla Siirry asennusmenetelmää vastaavalle verkkosivustolle: Asennus mobiililaitteella Mobiililaitteen on oltava yhteydessä Wi-Fi®verkkoon. setup.brother.com ه₀ !] (1)Asennus tietokoneella (vain Windows) Stop Laite käynnistyy automaattisesti, ja virran https://setup.brother.com merkkivalo alkaa vilkkua. Valitse asennusmenetelmä 0 Valitse asennusmenetelmä ympäristösi mukaan. Asennus mobiilisovelluksella tai VINKKI **4-A** tietokoneohjelmistolla Voit käyttää laitettasi useilla laitteilla. Lataa laitteen (suositeltu) ohjelmisto muille laitteille, joita haluat käyttää, käyttämällä jotakin tässä vaiheessa määritettyä asennusmenetelmää. Asennus laitteen ohjauspaneelista (Mac-käyttäjien, jotka eivät voi käyttää 4-B asennukseen mobiililaitetta, tulee valita tämä 4-B Asennus laitteen menetelmä.) ohjauspaneelista (1)Kun virran merkkivalo alkaa vilkkua hitaasti, pidä painiketta Mono Copy (Yksivärikopio) painettuna kolmen sekunnin ajan. Varmista, että sekä virran merkkivalo että musteen merkkivalo palavat, ja jatka sitten seuraavaan vaiheeseen.

# 5 Pakkauksen värikasettien asennus

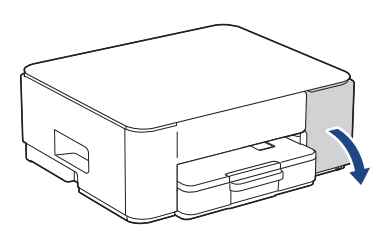

Avaa värikasetin kansi.

(Tämän oppaan piirrokset eivät välttämättä vastaa tarkalleen omaa malliasi, mutta vaiheet ovat samat jokaisen mallin kohdalla.)

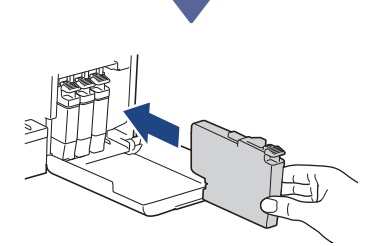

Asenna pakkauksen värikasetit.

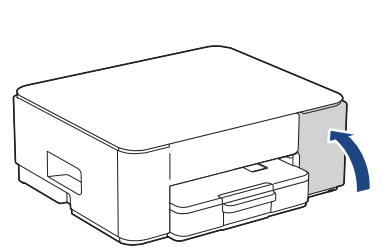

Kun olet asentanut kaikki neljä värikasettia, sulje värikasetin kansi. Laite aloittaa mustejärjestelmän alkupuhdistuksen.

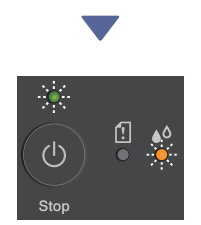

Alkupuhdistuksen aikana sekä virran että musteen merkkivalot vilkkuvat.

Puhdistus voi kestää muutaman minuutin. Laite voi olla hiljaa kahden ensimmäisen minuutin ajan, kun se täyttää mustetta säiliöön.

#### TÄRKEÄÄ

ÄLÄ katkaise virtaa laitteesta. Anna asennuksen jatkua, kunnes tulostuslaadun tarkistussivu on tulostettu.

Jatka seuraavaan sarakkeeseen 🔶

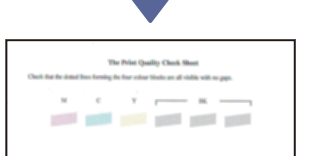

Kun mustejärjestelmän alkupuhdistus on valmis, laite tulostaa tulostuslaadun tarkistussivun.

#### VINKKI

Kun värikasetit asennetaan ensimmäisen kerran, laite käyttää ylimääräistä mustetta musteensyöttöputkien täyttöön. Tämä on kertatoimenpide, joka mahdollistaa korkealaatuisen tulostuksen.

# 6 Tarkista tulostuslaatu

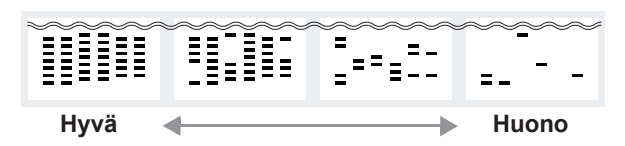

Tarkista tulostuslaadun tarkistussivu. Jos laatu on **huono** jossakin neljästä väripalkista, suosittelemme vahvasti puhdistamaan tulostuspään tulostuslaadun parantamista varten. Katso laitteen mukana toimitettu *Pikaopas*.

## Tietokoneen tai mobiililaitteen liittäminen laitteeseen (tarvittaessa)

Siirry seuraavalle verkkosivustolle tietokoneella tai mobiililaitteella tai skannaa alla oleva koodi asentaaksesi ohjelmiston:

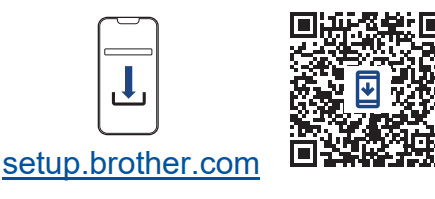

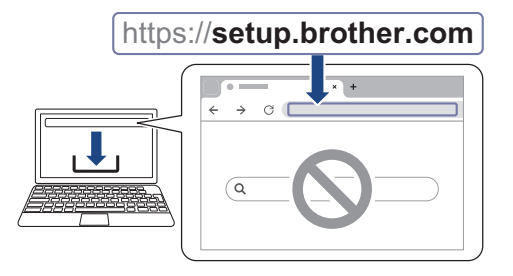

Varmista, että laitteesi ja mobiililaitteesi ovat yhteydessä samaan verkkoon.

#### VINKKI

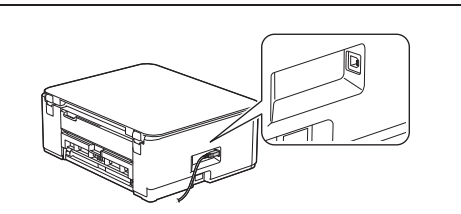

Laitteen sivulla on kuvan mukainen portti USByhteyttä varten.

## Asennus valmis

Nyt olet valmis tulostamaan tai skannaamaan tällä laitteella.

Tärkeä verkon suojausta koskeva huomautus: Tämän laitteen asetusten hallinnan oletussalasana sijaitsee laitteen takaosassa, ja se on merkitty tekstillä "Pwd". Suosittelemme, että vaihdat oletussalasanan välittömästi, jotta voit suojata laitettasi luvattomalta käytöltä.

Laitteen tarkat tiedot ja tekniset tiedot ovat saatavilla Online-käyttöoppaassa osoitteessa support.brother.com/manuals.

4